## 雙重認證登記指南 (只適用於SP專業版交易系統)

為加強網絡服務使用的安全性及提升交易平台的保安要求,客戶只需登入並輸入認證碼 便可體驗更安全、可靠及方便的網上交易。

## 1. 下載應用程式

客戶必須使用最新版本之 SP 專業版系統 (可於 S P 系統內按檢查更新 或本公司網 頁 <u>http://www.cashon-line.com/chi/Services/index.aspx</u> 下載)

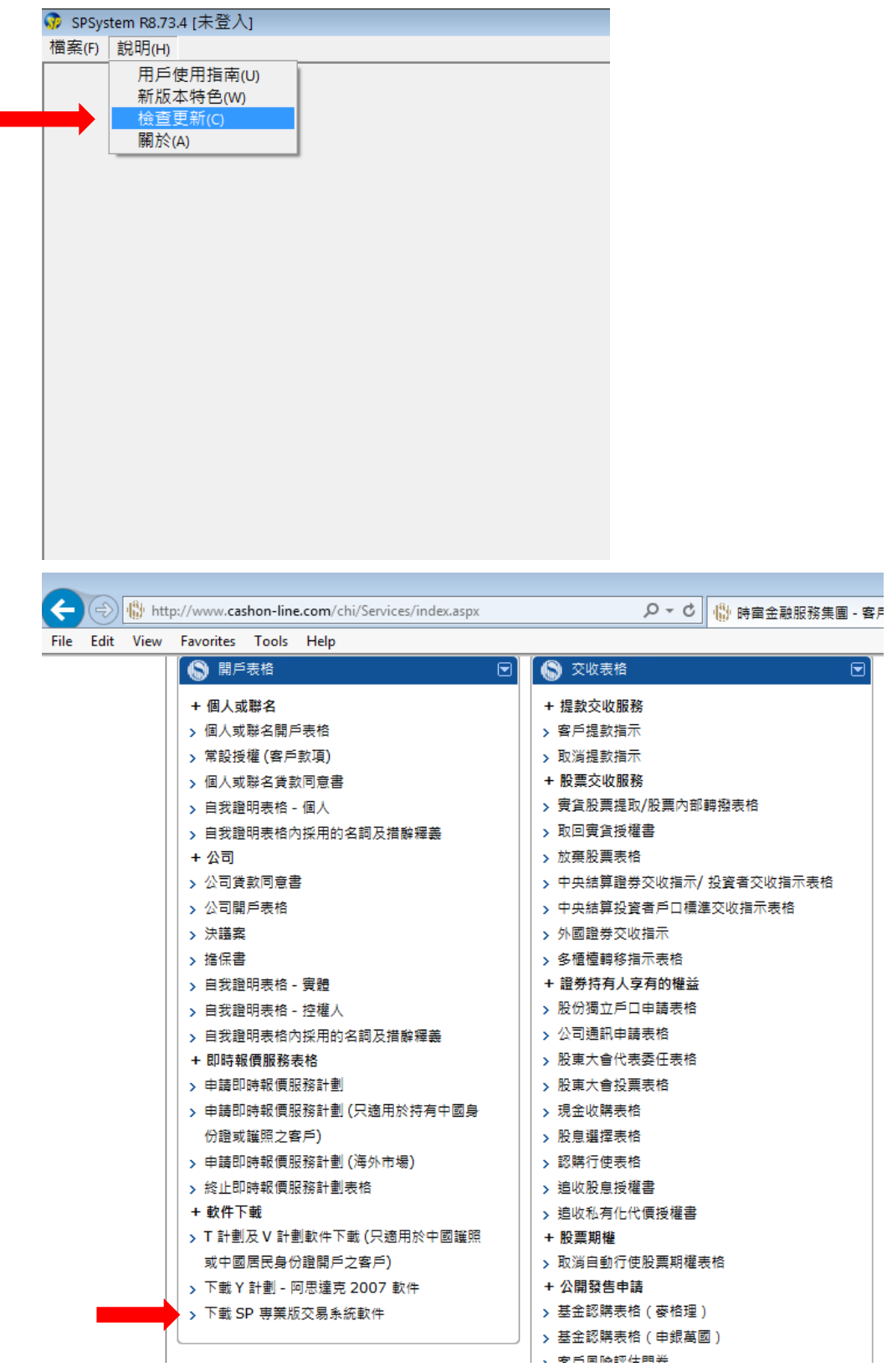

## 2. 輸入資料

輸入網域 、使用者及密碼後按「同意及登入」

| 😚 SSL保密登                                         | Л                                                                       |                                                                              |                                                       | ×                                                                                                    |  |  |
|--------------------------------------------------|-------------------------------------------------------------------------|------------------------------------------------------------------------------|-------------------------------------------------------|----------------------------------------------------------------------------------------------------|--|--|
| EN English                                       | 繁 中文繁體                                                                  | 簡 笢恅潠极                                                                       | ž                                                     |                                                                                                    |  |  |
| 登入簡檔                                             |                                                                         |                                                                              | •                                                     |                                                                                                    |  |  |
| 網域                                               | spcom1.cfsg.cc                                                          | om.hk                                                                        |                                                       | Proxy                                                                                                    |  |  |
| 次網域                                              |                                                                         |                                                                              |                                                       | ,<br>□ 連接埠80                                                                                                    |  |  |
| 第三網域                                             |                                                                         |                                                                              | (의 표도)                                                |                                                                                                    |  |  |
| 使用者                                              | 03->>>>>>>>>>>>>>>>>>>>>>>>>>>>>>>>>>>>                                 | 03->>>>>>>>>>>>>>>>>>>>>>>>>>>>>>>>>>>>                                      |                                                       | □ 保存用戶名                                                                                                    |  |  |
| 密碼                                               | ******                                                                  |                                                                              |                                                       |                                                                                                    |  |  |
| Po                                               | wered by Sharp F                                                        | oint Ltd. [www.                                                              | sharppoint.com.hk                                     | ]                                                                                                    |  |  |
| 免査聲明                                             |                                                                         |                                                                              |                                                       |                                                                                                    |  |  |
| 本人在給予交<br>保證、準確。本<br>服務有關之途<br>損害、付出各<br>損告<br>生 | 易指示前已硬核<br>出的交易指示り<br>人同意,如貴公<br>徑給予之指示或<br>種費用、開支或<br>失っ。<br>会、<br>コママ | 其内容,並確 及就該等指示 ○ 同因倚賴本人 資料,而導致 腑償,本人將 ○ 「有一一一一一一一一一一一一一一一一一一一一一一一一一一一一一一一一一一一 | 認其準確無誤。<br>提供之一切資料<br>通過此項服務或<br>(貴公司蒙受各種<br>(在貴公司要求時 | 本<br>人<br>茲<br>真<br>與<br>此<br>兵<br>明<br>一<br>三<br>一<br>二<br>二<br>二<br>二<br>二<br>二<br>二<br>二<br>二<br>二<br>二<br>二<br>二 |  |  |
| 本人指不宜公<br>指示。本人理                                 | 可,亘公可可个<br>解到,如本人要<br>————————————————————————————————————              | ·須中打知會本<br>取消通過電子                                                            | 人,即執行本人<br>途徑進行之交易                                    | 之父易<br>,可能                                                                                                    |  |  |
| □ 自動重新                                           | 登入                                                                      | 意及登入                                                                         | 取消                                                    | 常見提問                                                                                                    |  |  |
|                                                  |                                                                         |                                                                              |                                                       |                                                                                                    |  |  |

## 3. 輸入認證碼

從閣下手機以短訊 (SMS) 形式收取認證碼 , 輸入按「確定」

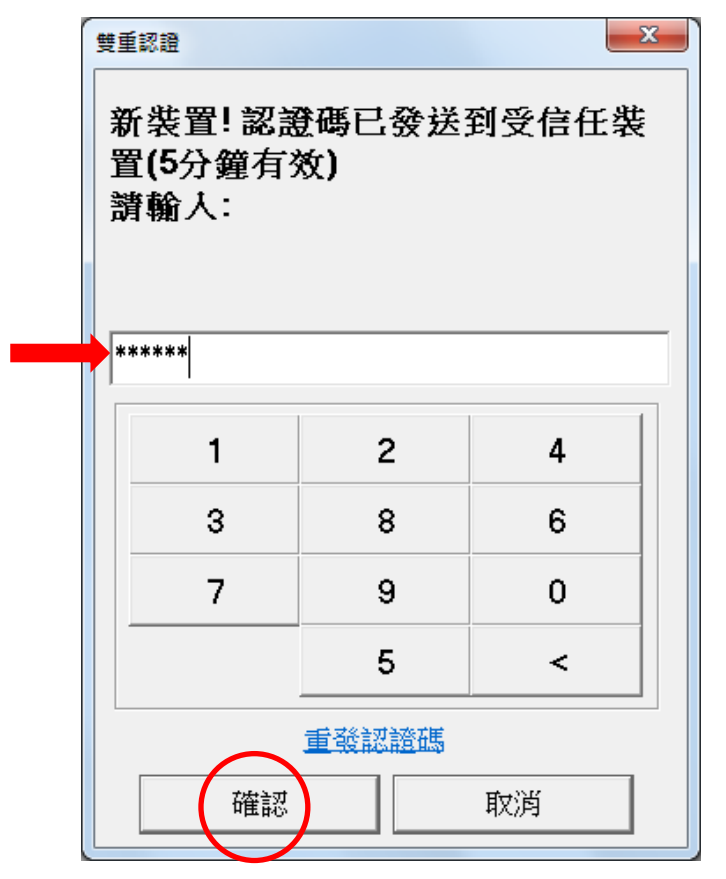

1. 於SP系統內,選擇<裝置安全管理>

| SPSystem R8.75.9 - | Client [2FA4@w | ww.cashoi | n-line.com | ] (交易日期 | 明:2018/04 |
|--------------------|----------------|-----------|------------|---------|-----------|
| 檔案(F) 市場資訊(M)      | 交易指示(O)        | 成交(T)     | 戶口(A)      | 工具(L)   | 狀況(S)     |
| 登入(I)              | 1              |           |            |         |           |
| 登出(O)              |                |           |            |         |           |
| 裝置安全管理             |                |           |            |         |           |
| EN English         |                |           |            |         |           |
| 繁 中文繁體(T)          |                |           |            |         |           |
| 簡 笢恅潠极(S)          |                |           |            |         |           |
|                    |                |           |            |         |           |
|                    |                |           |            |         |           |
|                    |                |           |            |         |           |
|                    |                |           |            |         |           |
|                    |                |           |            |         |           |
|                    |                |           |            |         |           |

2. 選擇註銷已認證裝置後按「是」

| 移除賬戶存取權 (雙擊移除) X                                                   |
|--------------------------------------------------------------------|
| [使用中] Windows 7 Professional (xxxxxxxxxxxxxxxxxxxxxxxxxxxxxxxxxxxx |
| 當前設備標識符: xxxxxxxxx-xxxxxxxxxxxxxxxxxxxxxxxxxxx                     |